## 法人インターネットバンキングご利用のお客さまへ

## Windows7のサポート終了に伴う 電子証明書の再取得手順について

平素より、かながわ信用金庫をご利用いただき誠にありがとうございます。

2020年1月14日をもって、Windows7がサポート終了となりました が、法人のインターネットバンキングをご利用のお客さまから、パソコン入れ替え による電子証明書の再取得に関する問合せが急増しております。

つきましては、法人インターネットバンキングを利用する際の電子証明書の再取 得に関する対応について、以下のとおりとなりますので、ご活用いただきますよう お願い申し上げます。

記

- <利用者(パブリックID)でご利用のパソコン入れ替えに伴う再取得の場合> 管理者から利用者へ再発行操作が可能です。 操作方法につきましては、次ページを参照願います。
- <管理者(マスターID)でご利用のパソコン入れ替えに伴う再取得の場合> 管理者の電子証明書の再発行のお手続きが必要となります。 お手続きの方法につきては、当金庫 IBヘルプデスクまでお問合せください。

以 上

本件に関するお問い合わせ先 かながわ信用金庫 IBヘルプデスク フリーコール 0120-468-157 音声ガイダンス「2」を選択してください (受付時間 平日9:00~17:00)

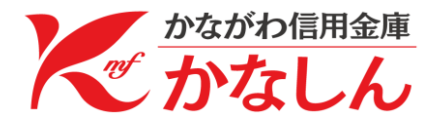

- <利用者でご利用のパソコン入れ替えに伴う再取得の場合>
  - 管理者(マスターID)でログインいただき操作することで、利用者(パブリックID)に電子証明書の再発行操作が可能です。
  - 利用者(パブリックID)への電子証明書再発行手順 管理者(マスターID)でログインのうえ、「管理機能」⇒「IDメンテナンス」 ⇒電子証明書再発行する利用者を選択し、「編集」を選択します。

| 800信用                                                           | ]金庫                                | 0                   | O信用金庫 WEB-FB                            |
|-----------------------------------------------------------------|------------------------------------|---------------------|-----------------------------------------|
| ようこそ <b>大手町地所</b> 様 2009/08/25 15:18 ログイン (前回 2009/08/25 13:54) |                                    | 回 2009/08/25 13:54) |                                         |
| メイン│振込・□                                                        | メイン 振込・口座振替 手数料照会 契約情報登録・照会 明細情報登録 |                     |                                         |
| ▶ <u>IDメンテナンス</u>                                               | → <u>IDロック解除</u> → <u>カレンダー</u>    | -管理→利用履歷照会→WEB-F    | B取引停止                                   |
| 利用者選択                                                           |                                    |                     | ホーム > 管理機能 > IDメンテナンス<br>> <b>利用者選択</b> |
| 利用者一覧                                                           |                                    |                     |                                         |
| <u>選</u> ,                                                      | お客様ID                              | 利用者名                | 利用権限                                    |
| ©                                                               | otemati9                           | 大手町地所               | 管理者                                     |
| 利田老の新期                                                          | <b>登録</b> 左行」1年才                   | 新相登线                | 1から1件/1件                                |
| やい川省の利用                                                         | 238(2114) X 9                      | #117兒豆荪             |                                         |
| 利用者情報の詳                                                         | 細を照会、編集します                         | 編集                  |                                         |

電子証明書「再発行する」にチェックのうえ、「登録」を選択します。

| メイン 振込・口座振替 手数料照会 契                                               | 約情報登録・照会」明細情報登録・照会「管理機能」                                     |
|-------------------------------------------------------------------|--------------------------------------------------------------|
| → <mark>1D × シテナンス</mark> → DDマック解除 → カレンダー<br>→ ワンタイムバスワード認証情報管理 | 管理 > 利用履歴照会 > WEB-FB取引停止                                     |
| 編集                                                                | ホーム>管理機能>IDメンテナンス<br>>利用者選択> <mark>編集</mark>                 |
| お客様ID情報<br>●以下の項目を入力してください。                                       |                                                              |
|                                                                   | 一部画面省略                                                       |
| 変更期間                                                              |                                                              |
| アラーム期間                                                            |                                                              |
| 電子証明書                                                             | <ul> <li>●継続利用する</li> <li>○ 再発行する</li> <li>○ 失効する</li> </ul> |
| 電子証明書状況                                                           | <b>取得済</b>                                                   |
|                                                                   | 一部画面省略                                                       |
| 上記の内容で登録し、<br>登録                                                  | ます 入力内容を画面表示時の内容に戻します クリア                                    |

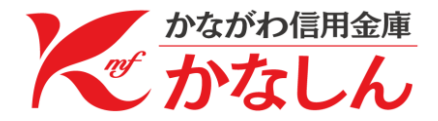

| 利用者への電子証明書の再発行が完成           | 了します。     |    |
|-----------------------------|-----------|----|
| メイン振込・口座振替「手数料昭会」契約情報登録・昭会」 | 明細情報登録·昭会 | 倍邗 |

| メイン 振込・口座振替   手数料照会   契約情報登録・照会   明細情報登録・照会   管理機能   「「」」                            |
|--------------------------------------------------------------------------------------|
| → <mark>Dメンテナンス</mark> → DDマク解除 → カレンダー管理 →利用履歴照会 → WEB-FB取引停止<br>→ ワンタイムパスワード認証情報管理 |
| ホーム>管理機能>IDメンテナンス       登録完了     >利用者選択>編集>登録完了                                      |
| お客様IDの変更が終了しました。                                                                     |
|                                                                                      |
| このお客様IDは「 <mark>kigyo0012</mark> 」です。                                                |
| IDメンテナンス TOP                                                                         |
| 本Webサイト上における各コンテンツは、著作権によって保護されています。                                                 |

2. 利用者(パブリック I D)における電子証明書再取得手順 ログイン画面より「電子証明書取得」ボタンをクリックしてください。

| ログイン       |                              |                                                                          |  |
|------------|------------------------------|--------------------------------------------------------------------------|--|
|            |                              |                                                                          |  |
| ID・パスワード方式 | ID・パスワード方式のお客さま              |                                                                          |  |
| ログインされ     | hるお客さまは、お客様ID、               | ログインパスワードを入力して、「ログイン」ボタンを押してください。                                        |  |
|            | お客様ID:                       |                                                                          |  |
|            | ログインパスワード:                   | <u>ソフトウェアキーボード入力</u> く使用方法 >                                             |  |
|            |                              | ロヴイン                                                                     |  |
| 電子証明書方式の   | お客さま                         |                                                                          |  |
|            | ログインされる お客 さま                | はは「電子証明書ログイン」ボタンを押してください。<br>【電子証明書ログイン】                                 |  |
| <b>@</b> ∃ | 電子証明書を取得されるま<br>予証明書の有効期限が切れ | 8書さまは、「電子証明書取得」ボタンを押してください。<br>いた者音さまは、「電子証明書取得」ボタンを押してください。<br>「電子証明書取得 |  |

利用者(パブリックID)のお客様IDとログインパスワードを入力のうえ、 「取得」を選択します。

| しんきん電子証明書認証局                 |                                        |  |  |
|------------------------------|----------------------------------------|--|--|
| 電子証明書取得                      |                                        |  |  |
| 電子証明書取得に必要)<br>お客様IDとログインパス! | な本人認証を行います。<br>フードを入力し「取得」ボタンを押してください。 |  |  |
| お客様ID:                       |                                        |  |  |
| ログインバスワード:                   |                                        |  |  |
| 取得                           |                                        |  |  |

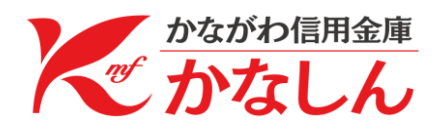

「取得」を選択します。

| しんきん電子証明書認証局                                                                   |
|--------------------------------------------------------------------------------|
| 電子証明書取得開始                                                                      |
| 電子証明書の取得を開始します。「取得」ボタンを押してください。<br>※電子証明書の取得はインターネットバンキングをご利用になるパンコンにて行ってください。 |
| 取得                                                                             |

## WEBアクセスの画面が表示された場合は「はい」を選択します。

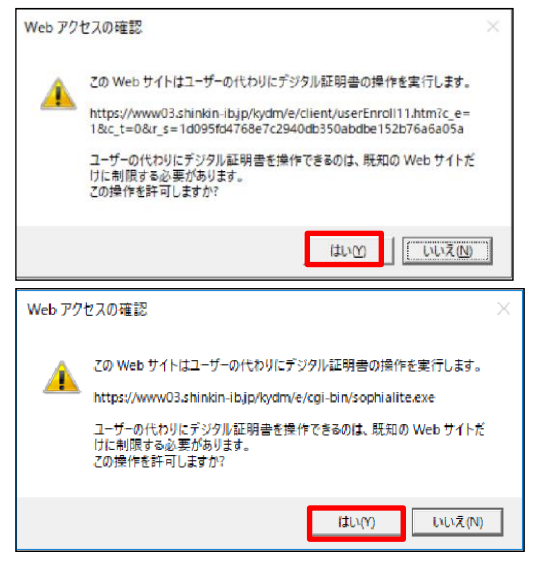

電子証明書のインストールが完了後、「このウインドウを閉じる」を選択 します。

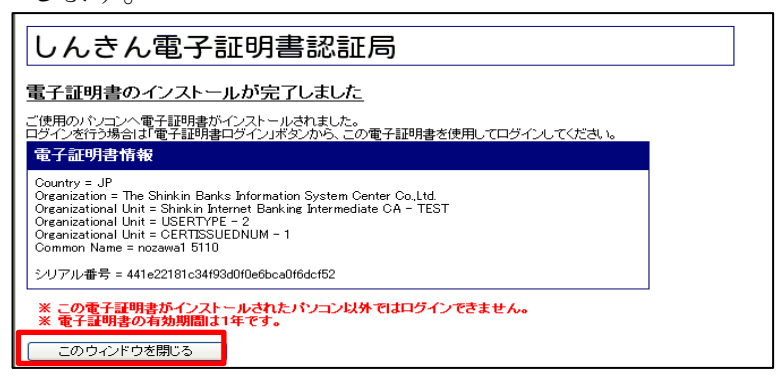

操作完了後、新しいパソコンにて利用者(パブリックID)のお客様 IDで ログインできることをお試しください。

以 上

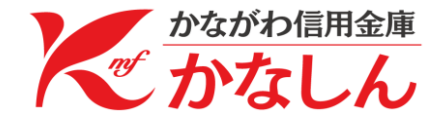